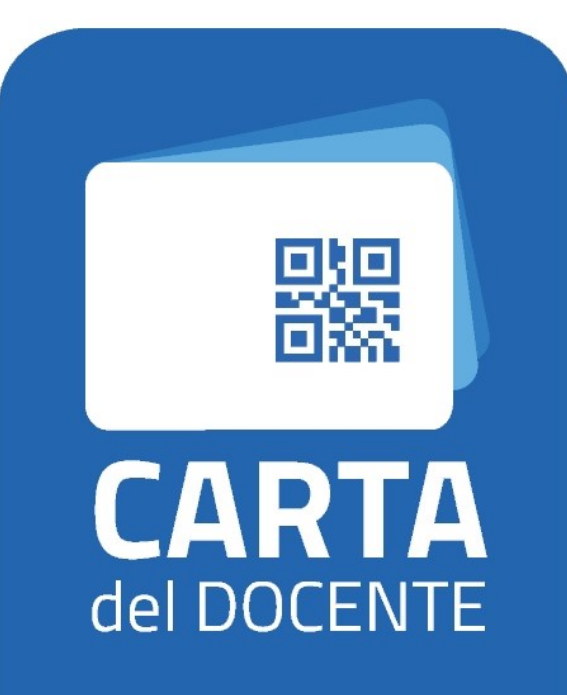

SPENDI QUI IL TUO BUONO cartadeldocente.istruzione.it **GUIDA** 

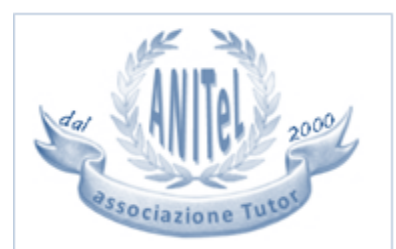

Ente accreditato per la formazione dal Ministero dell'Istruzione, Università e Ricerca con Prot. n. AOODGPER. 15315 del 27 luglio 2007

buono-formazione e aggiornamento - corsi aggiornamento enti accreditati-qualificati ai sensi della direttiva 170-2016-2017

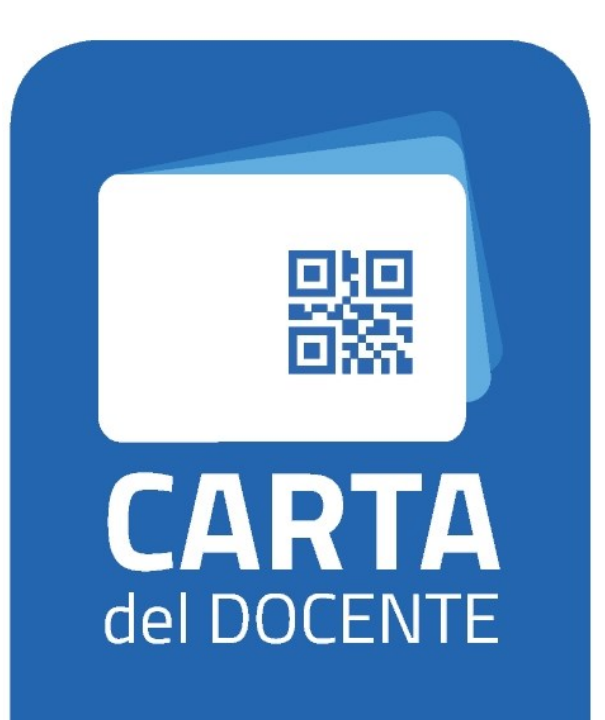

SPENDI QUI IL TUO BUONO cartadeldocente.istruzione.it

# PERSONALE SCUOLA

Sei un Docente, un Insegnante di religione cattolica, fai parte del Personale Educativo o del Personale ATA, di ruolo o collocato fuori ruolo? Con questa piattaforma puoi scegliere tra le tante iniziative formative proposte nel catalogo online dalle Scuole e dai Soggetti accreditati/qualificati dal Ministero dell'Istruzione ai sensi della direttiva 170/2016. Il video tutorial delle <u>funzionalità per il discente</u> e il <u>manuale d'uso</u> illustrano le funzioni che è possibile utilizzare nella piattaforma.

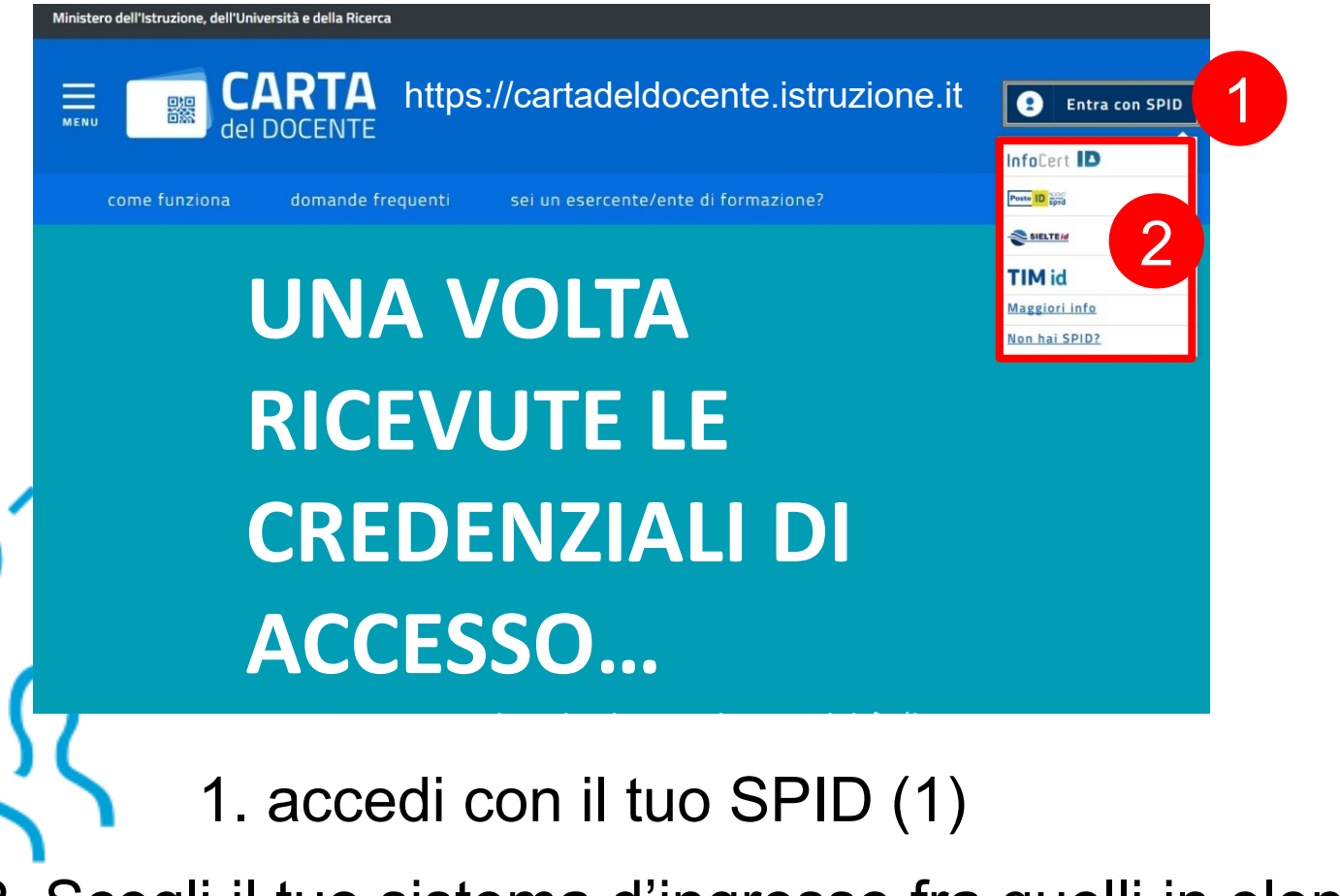

2. Scegli il tuo sistema d'ingresso fra quelli in elenco (2)

## Una volta entrato/a, crea buono (3)

, corsi di laurea, di laurea magistrale, specialistica o a ciclo unico, inerenti al profilo proc ost lauream o a master universitari inerenti al profilo professionale;

titoli di accesso per rappresentazioni teatrali e cinematografiche;

- O titoli per l'ingresso a musei, mostre ed eventi culturali e spettacoli dal vivo;
- iniziative coerenti con le attività individuate nell'ambito del piano triennale dell'offerta formativa delle scuole e del Piano nazionale di formazione, di cui articolo 1, comma 124, della legge n. 107 del 2015.
- Inserisci l'importo del buono corrispondente al prezzo del bene o servizio che vuoi acquistare
- Il buono creato sarà accompagnato da un codice identificativo (QR code, codice a barre e codice alfanumerico) che potrai salvare sul tuo dispositivo o stampare per utilizzarlo online o presentarlo all'esercente o ente aderente all'iniziativa e ottenere così il buono/servizio desiderato

#### crea buono

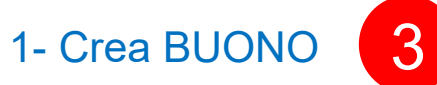

#### Carta del Docente ti permette di:

creare uno o più buoni dell'importo che vuoi fino a un massimo complessivo del tuo portafoglio

vedere i buoni creati e pronti da spendere

ndere i buoni già spesi

re quanto ancora puoi spendere

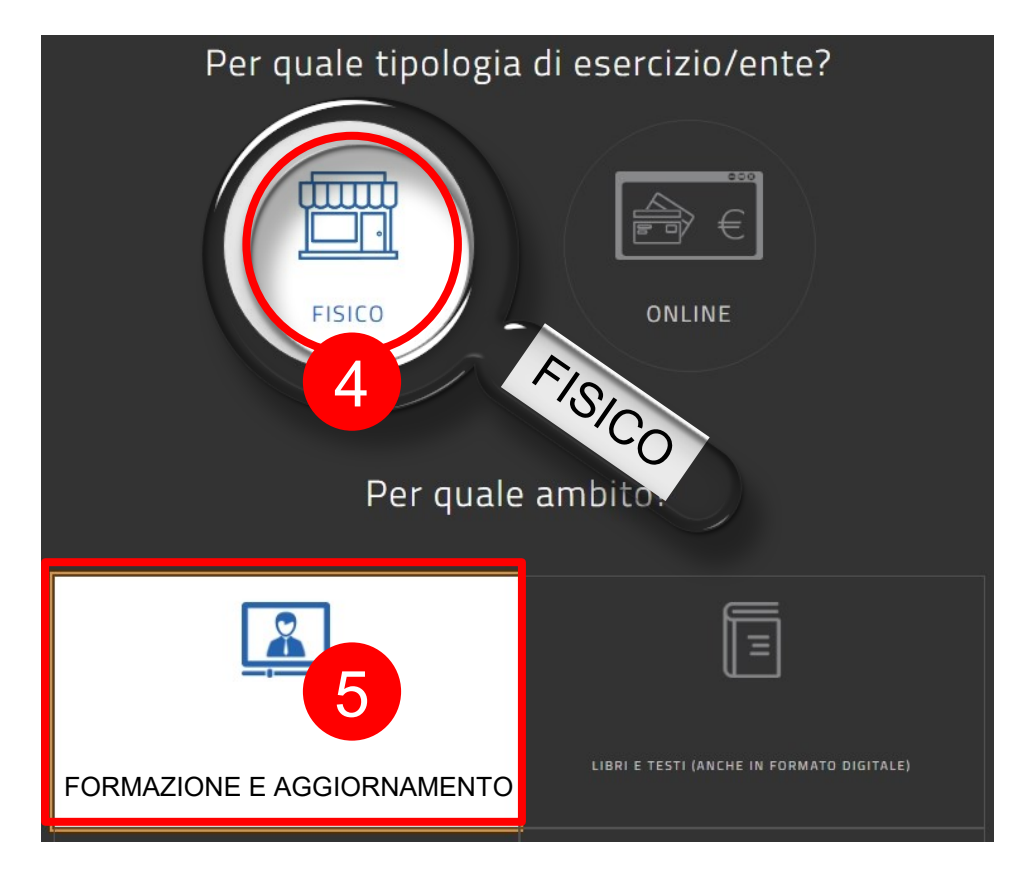

# QUINDI...

2- Per quale tipologia esercizio/ente? FISICO (4)

3- Per quale AMBITO? FORMAZIONE E AGGIORNAMENTO (5)

Per trovarci digita Anitel nel box di ricerca oppure il codice Sofia del corso che trovi nella pagina illustrativa sulla piattaforma fad Anitel.

6

## Scegli un bene/servizio:

CORSI AGGIORNAMENTO ENTI ACCREDITATI/QUALIFICATI AI SENSI DELLA DIRETTIVA 170/2016

CORSI DI LAUREA 🚺

CORSI POST LAUREAM 🚦

CORSI RICONOSCIUTI AI SENSI DELLA DIRETTIVA 170/2016

MASTER UNIVERSITARI

PERCORSI FORMATIVI ISTITUZIONI SCOLASTICHE 🚺

SCEGLIERE CORSI AGGIORNAMENTO ENTI ACCREDITATI/QUALIFICATI AI SENSI DELLA DIRETTIVA 170/2016 (6)

## **INSERIRE L'IMPORTO**

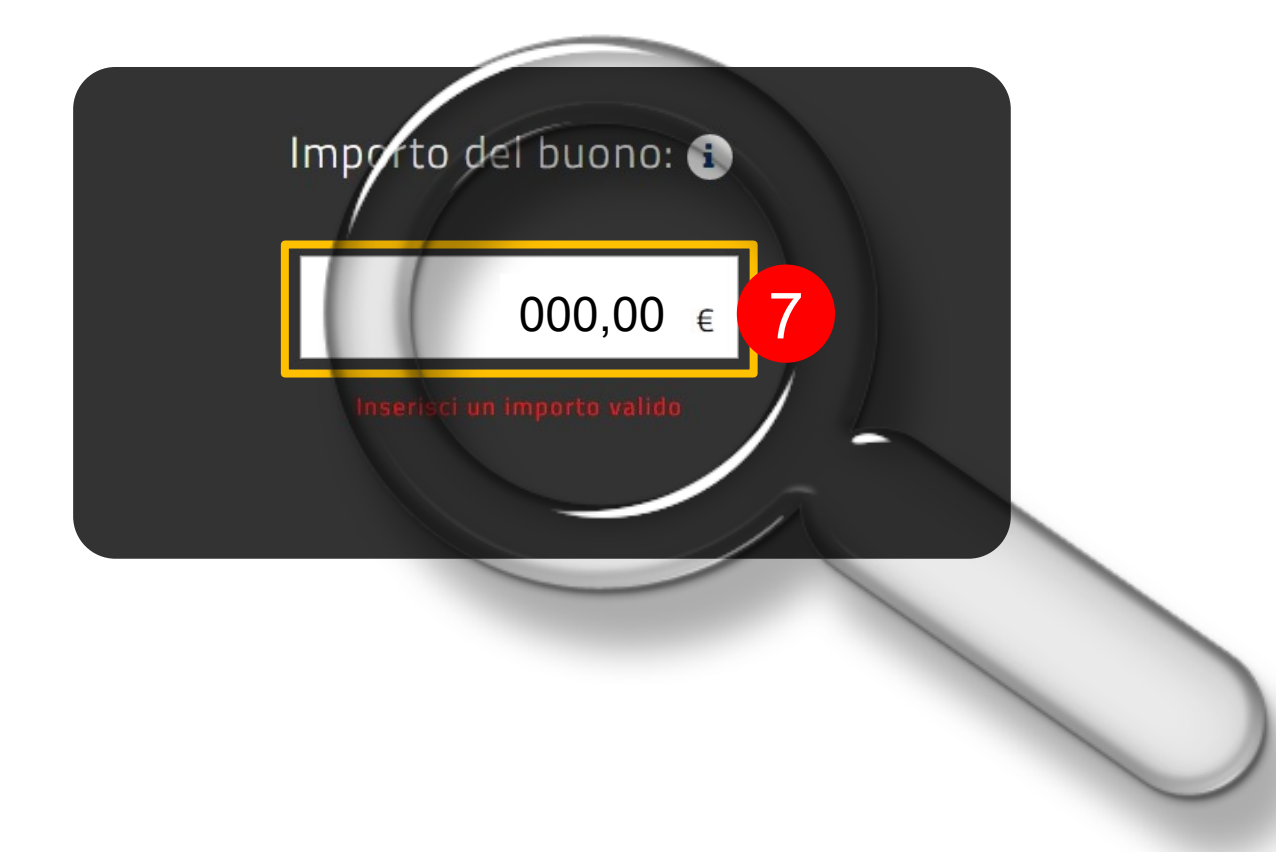

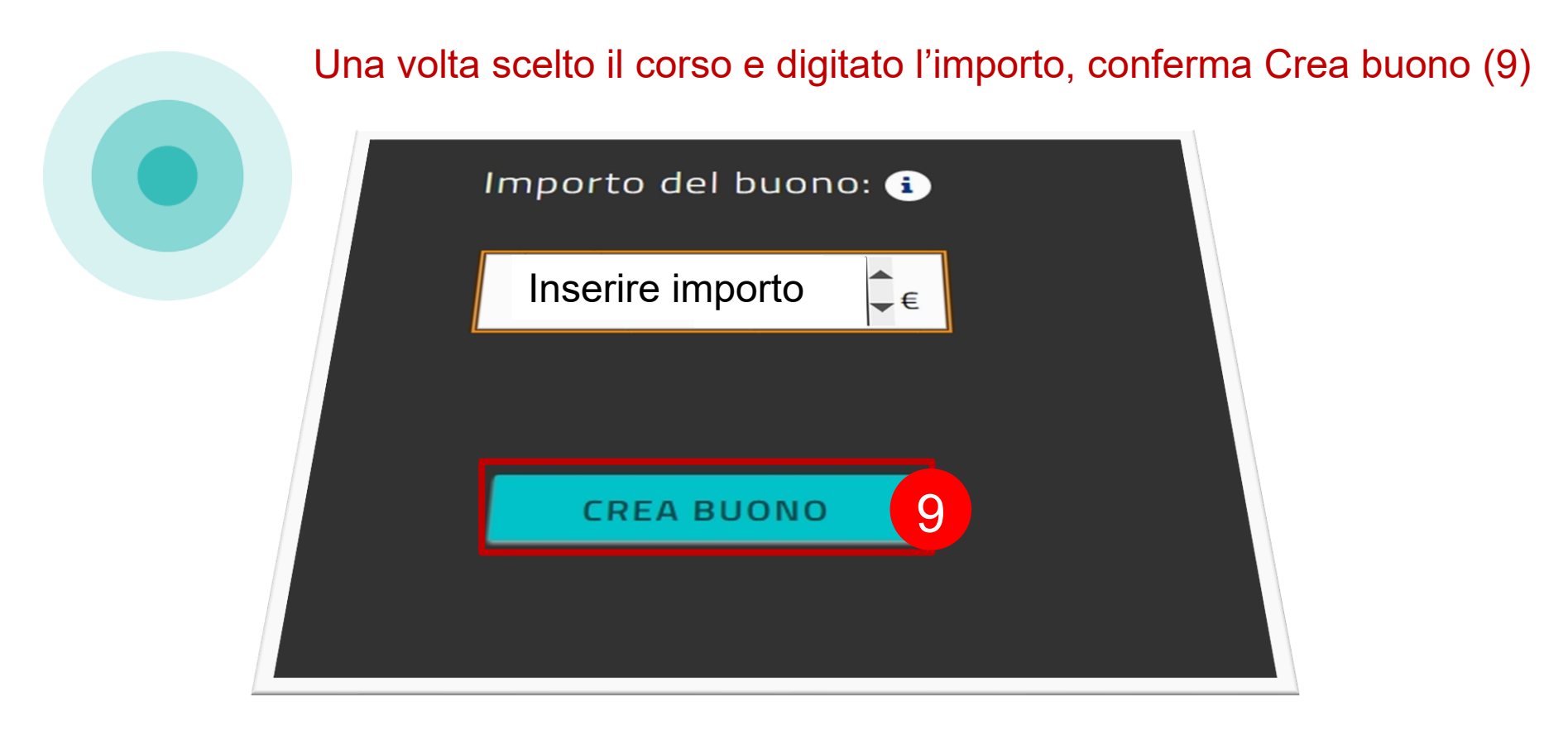

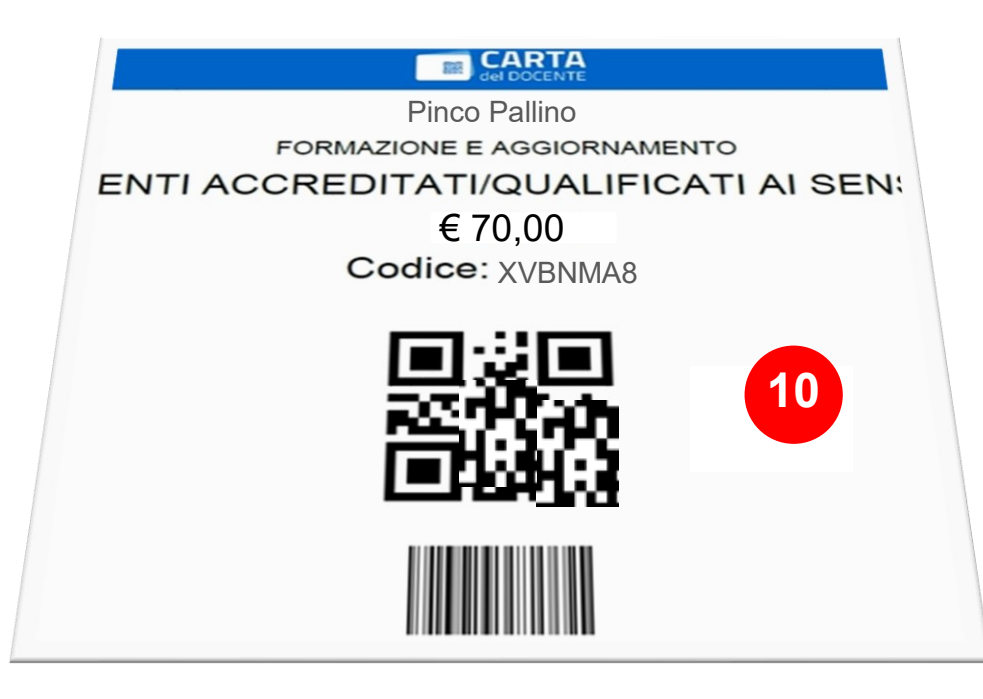

## Salva in PDF il buono creato contenente Codice e QR Code (10)

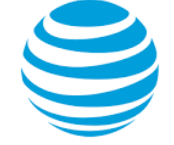

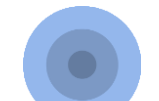

## Invialo ad ANITel in questo modo:

- entra nella PAGINA II I USTRATIVA del corso prescelto (11) reperibile da...

## https://www.anitel.cloud/fad/

...oppure dalla pagina del corso su SOFIA oppure dalla Brochure

> ...e attiva VERSAMENTC

## PAGINA ILLUSTRATIVA DEL CORSO

#### **ISCRIZIONE**

11

Il versamento potrà avvenire tramite la piattaforma *Carta del Docente* seguendo questa procedura (una volta autorizzati ed entrati in Carta del Docente)

- 1- Crea BUONO
- 2- Per quale tipologia esercizio/ente? ONLINE
- 3- Per che cosa? CORSI AGGIORNAMENTO ENTI ACCREDITATI/QUALIFICATI AI SENSI DELLA DIRETTIVA 170/2016
- 4- Importo BUONO: inserire costo
- 5- Salvare in PDF il buono creato contenente Codice e Orcode e inserirlo nell'apposito repository:

VERSAMENTO (prima dovrai loggarti a questa piattaforma per poter compilare il form. All'interno troverai le quide).

OPPURE: privatamente effettuando un bonifico (bancario, postale, carta prepagata) al seguente conto corrente bancario: ANITEL ASSOCIAZIONE NAZIONALE INSEGNANTI TUTOR E-LEARNING - COORDINATE IBAN IT 62 E 02008 12710 000010286625 - CAUSALE: corso di formazione (citare il titolo del corso). Infine allegare la ricevuta del versamento in formato digitale nell'apposito repository:

VERSAMENTO (prima dovrai loggarti a questa piattaforma per poter compilare il form. All'interno troverai le quide).

### GUARDA LA GUIDA >>

Il versamento potrà avvenire tramite la piattaforma Carta del Docente (GUIDA) oppure tramite bonifico (I ANITEL ASSOCIAZIONE NAZIONALE INSEGNANTI TUTOR E-LEARNING

- COORDINATE IBAN: IT 62 E 02008 12710 000010286625
- CAUSALE: corso di formazione (citare il Titolo del corso)

Una volta in possesso del buono o della neevuta, procedi nel seguente modo.

12

Nel campo **TESTO ONLINE** (qui sotto) inserisci: *COGNOME, NOME, CODICE FISCALE, RESIDENZA*: Nel campo **CONSEGNA FILE** allega ricevuta digitale (versamento bancario, postale o buono carta doce

\*\*\*\*\*

Appena il webmaster avrà controllato, ti iscriverà al corso richiesto. Ora scorri la pagina e clicca sul pulsante **AGGIUNGI CONSEGNA**.

## TORNA ALLA PAGINA ILLUSTRATIVA >>

Aggiungi consegna 13

Leggi le istruzioni (12) poi clicca il pulsante Aggiungi consegna (13) in fondo pagina.

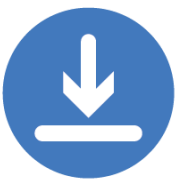

| 16           | A ▼     B     I     III     IIII     IIII     IIIII     IIIIIII       つ     C     O     IIIIIIIIIIIIIIIIIIIIIIIIIIIIIIIIIIII           |
|--------------|----------------------------------------------------------------------------------------------------|
| Festo online | COGNOME:<br>NOME:<br>CODICE FISCALE:<br>RESIDENZA<br>Via/piazza:<br>n° civico<br>città:<br>cap:<br>provincia:<br>E-MAIL:<br>CELLULARE: |

14

Nel campo TESTO ONLINE (14) digita i dati richiesti (15) aiutandoti con l'editor (16).

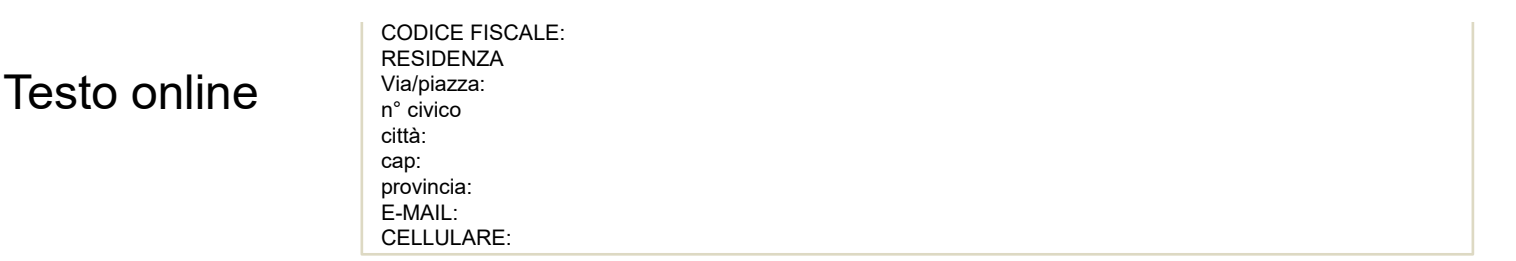

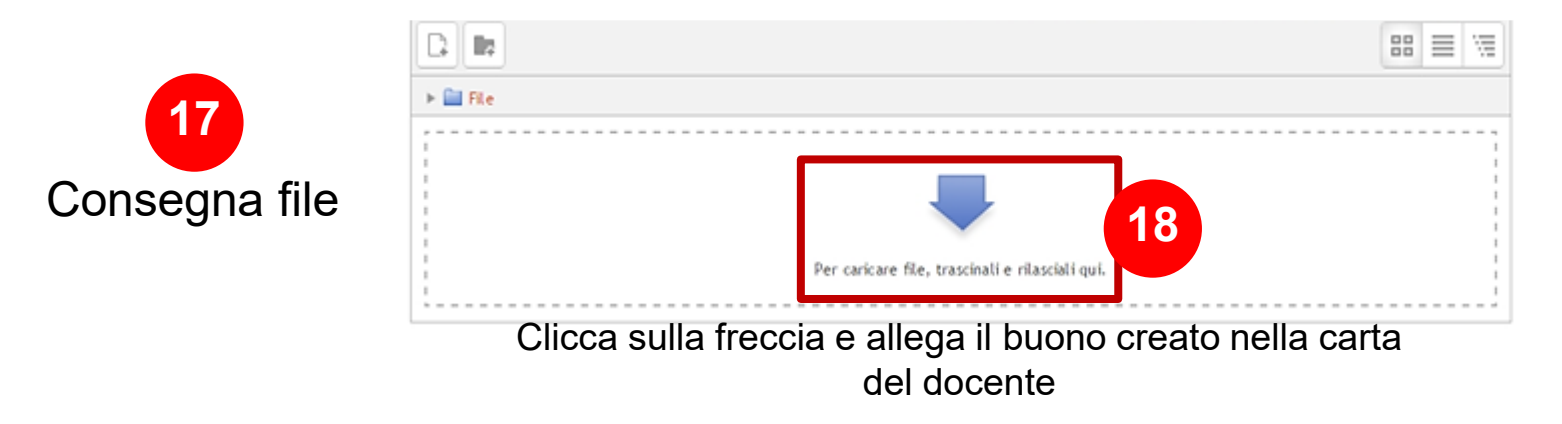

Nel campo CONSEGNA FILE(17) allega (18) la copia digitale del buono carta docente o del versamento bancario seguendo questo procedimento...

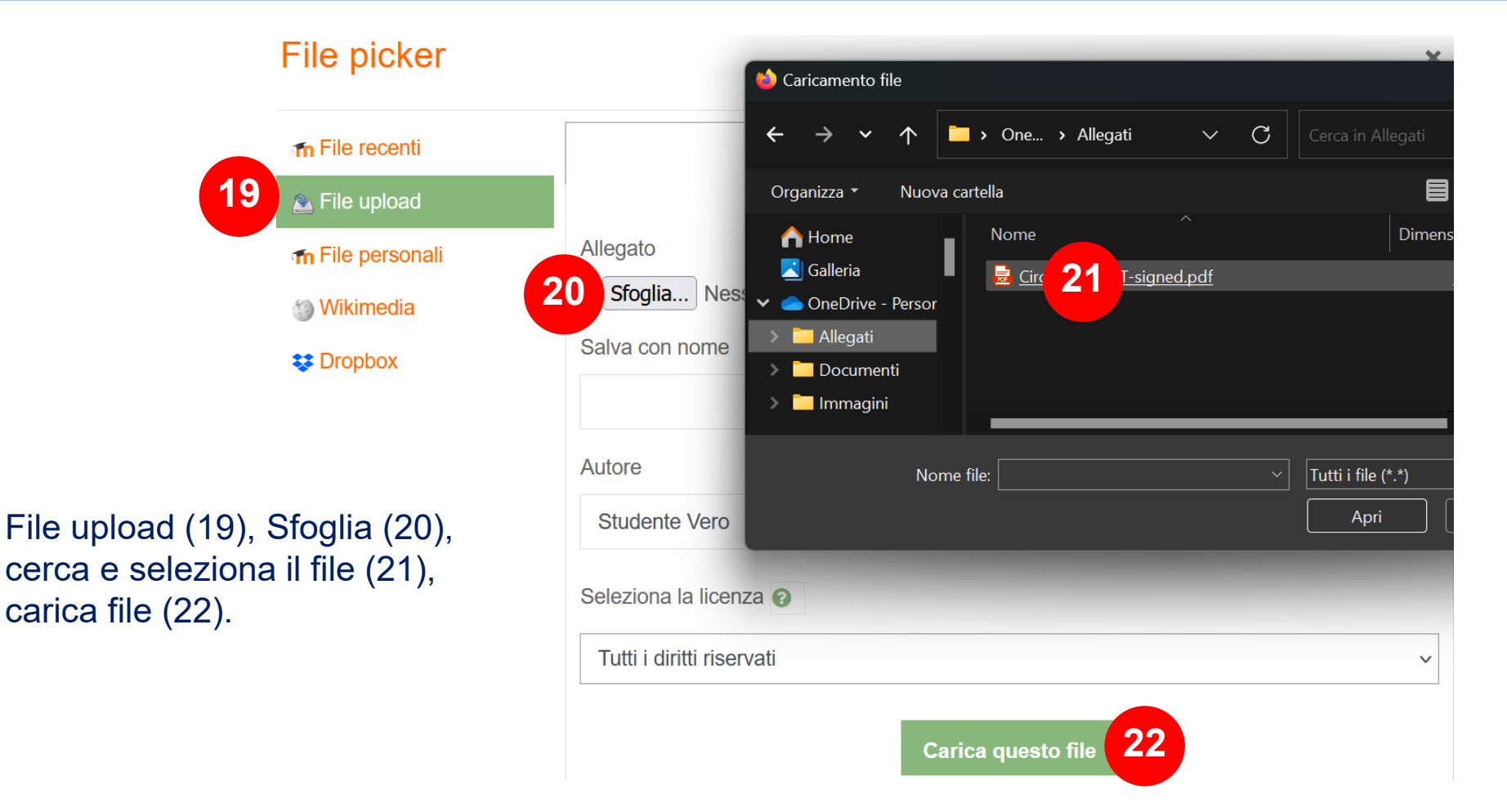

## FASE 1

| Stato consegna            | Il tuo versamento è stato ricevuto. |
|---------------------------|-------------------------------------|
| Numero tentativo          | Tentativo 1.                        |
| Stato consegna            | Consegnato per la valutazione       |
| Stato valutazione         | Non valutata                        |
| Ultima modifica           | domenica, 15 gennaio 2017, 13:48    |
| Consegna file             | Valerio Pedrelli corso 062017.pdf   |
| Commenti alle<br>consegne | ▶ Commenti (0)                      |

Modifica consegna

Modifica la tua consegna

# FASE 2

Il tutor d'ambiente ti inserirà nel corso richiesto dopo la convalida del buono spesa e la sua accettazione da parte del sistema Fisconline.

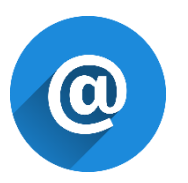

Riceverai una mail di conferma per ognuna delle due fasi completate.

## PER ESEGUIRE LA RICERCA SU SOFIA

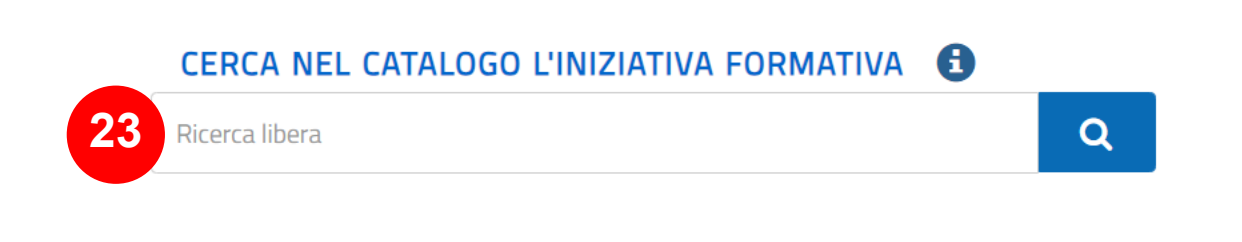

Nel campo ricerca (23) digita il codice Sofia del corso. Se vuoi trovare tutti i nostri corsi digita Anitel

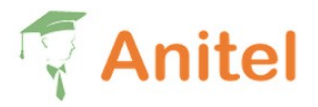

Policy 
Associazione 
Formazione 
Archivio corsi
Contattaci

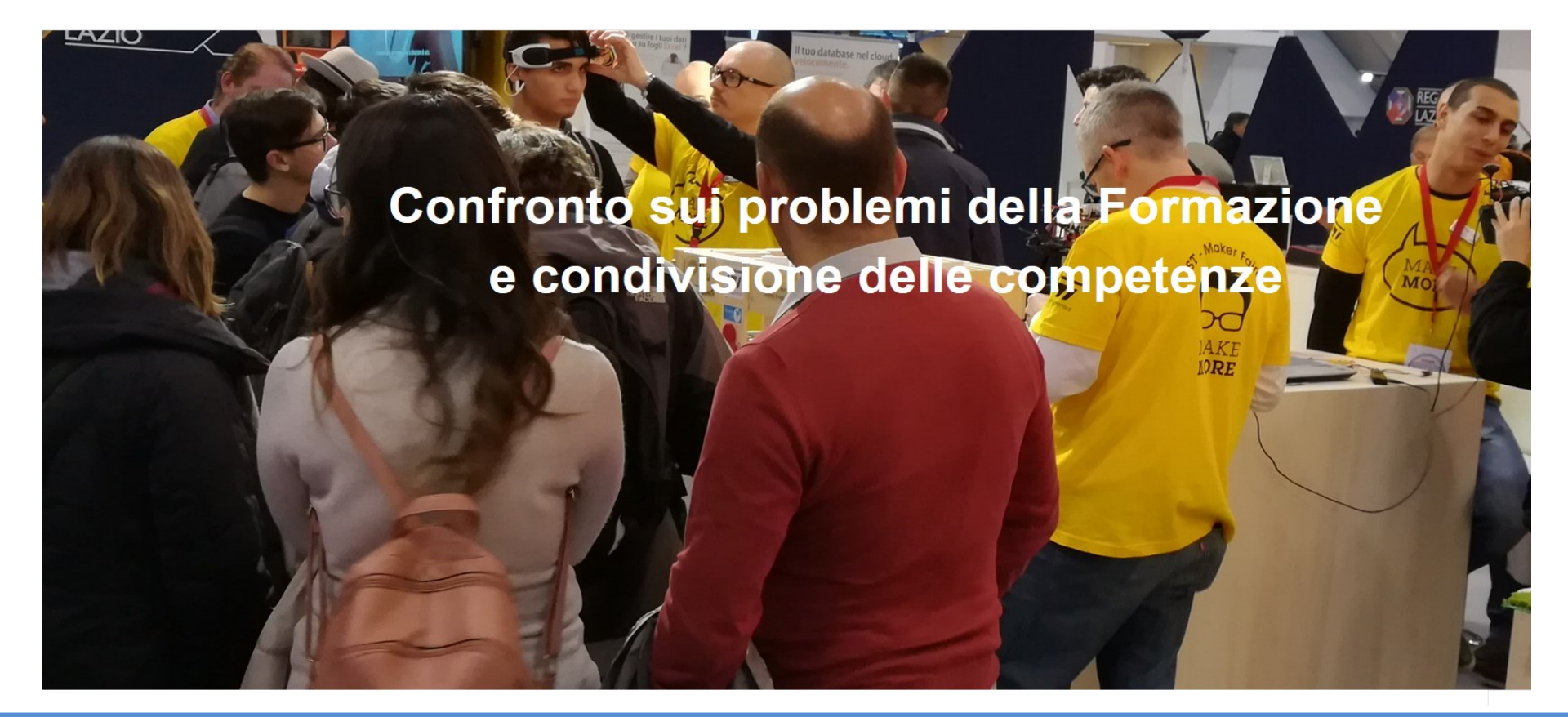